## How To Apply for a Federal PLUS Loan

**STEP 1:** Determine the amount of FPLUS loan that you wish to borrow using our <u>Loan</u> <u>Worksheet</u>.

**Step 2:** Go online to <u>studentloans.gov</u> and click on the green "Sign In" box under "Manage My Direct Loan." Your parent will need to sign in using his/her Federal PIN number used for filing the FAFSA application.

STEP 3: After signing in, select

- Request a Direct PLUS Loan, then
- Parent PLUS
- Follow steps 1 4 to complete the online credit check
- Upon completing step 4, a credit decision will be displayed.

Private Education Loan:

www.studentlendinganalytics.com